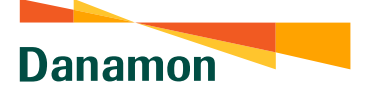

A member of 💽 MUFG , a global financial group

## Cara Akses Beranda Kartu Kredit Via Menu akun

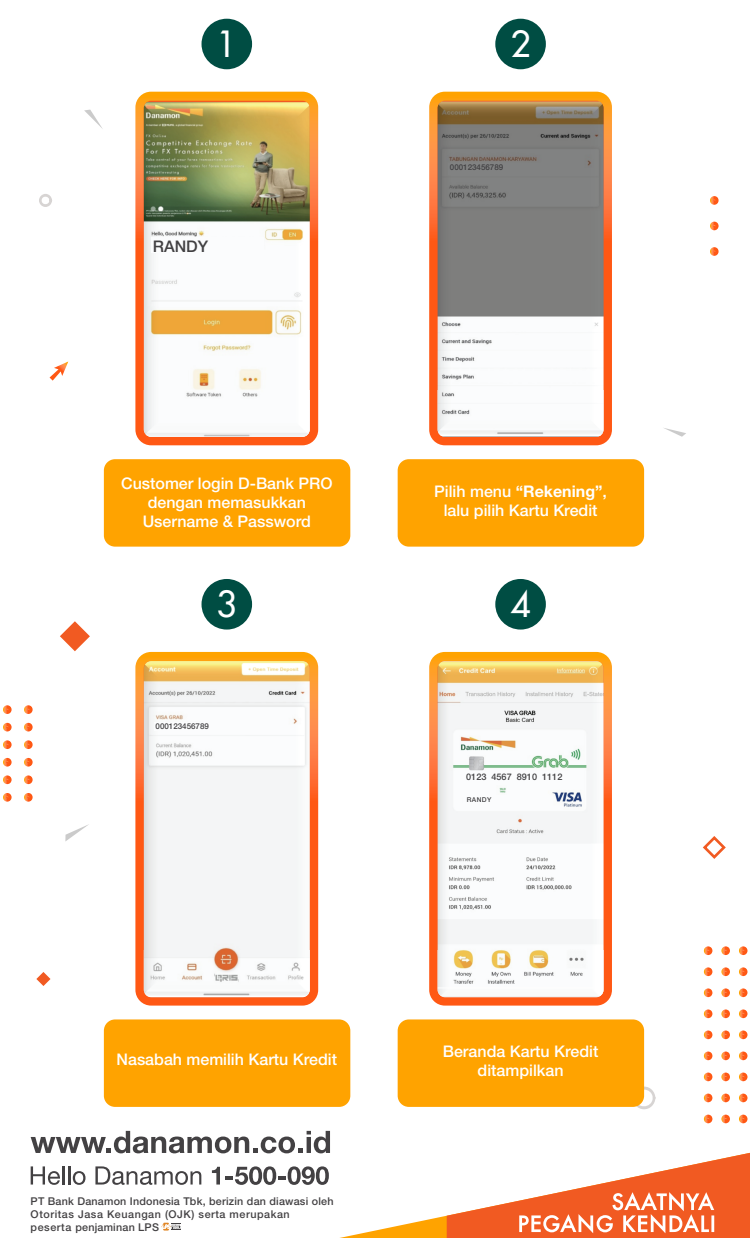

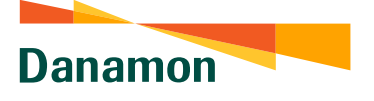

A member of 📀 MUFG , a global financial group

## Cara Akses Beranda Kartu Kredit Via Kartu Kreditku

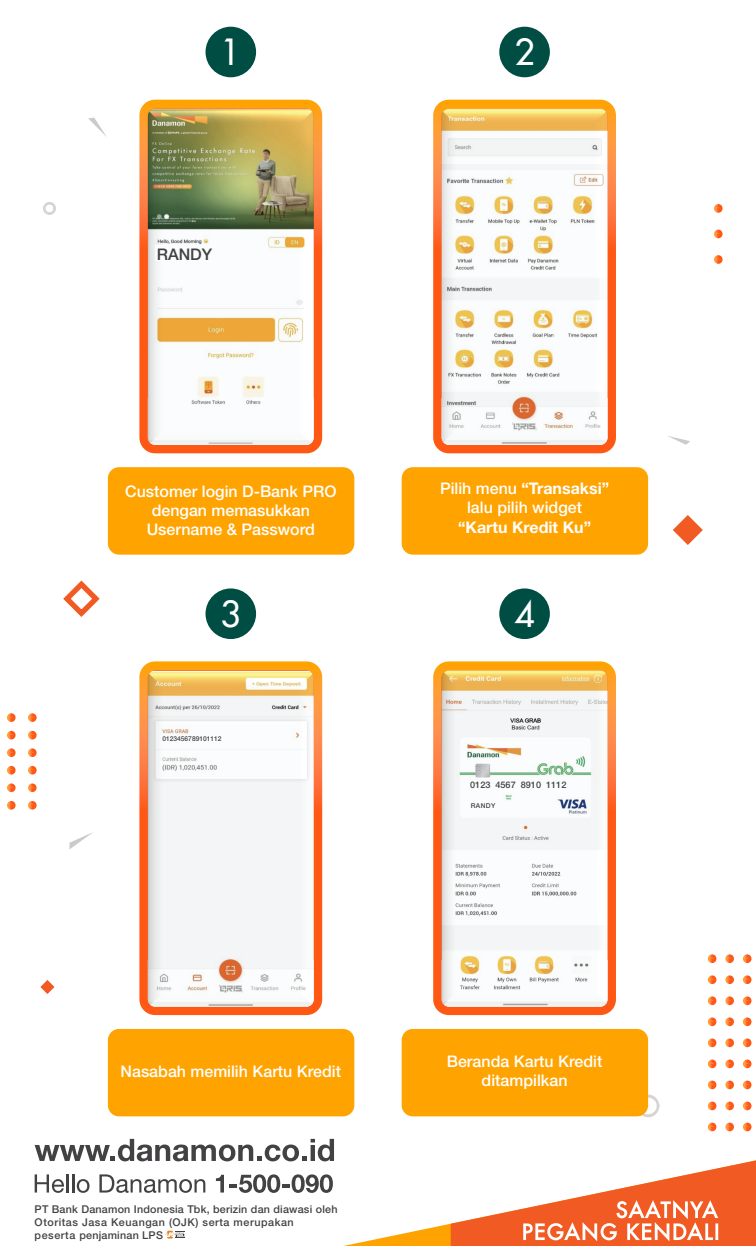